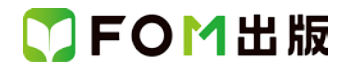

## よくわかる Excel 2013 基礎

## Windows 7 用補足資料

「よくわかる Excel 2013 基礎」(型番:FPT1517)は、Windows 8.1 および Windows 10 環境で Excel 2013 を学習する場合の 操作手順を掲載しています。Windows 7 環境で学習する場合の操作手順の違いについては、次のとおりです。

| 頁    | 章                 | 見出し                 | 学習時の注意事項                                                                                                    |
|------|-------------------|---------------------|----------------------------------------------------------------------------------------------------|
| P.5  | 本書をご利用いただく<br>前に  | 5 学習環境について          | 「◆画面解像度の設定」を、次の手順に置き換えて操作してく<br>ださい。                                                                                                    |
|      |                   |                     | <ol> <li>①《スタート》ボタンをクリックします。</li> <li>②《コントロールパネル》をクリックします。</li> <li>③《画面の解像度の調整》をクリックします。</li> <li>④《解像度》の《▼》をクリックします。</li> <li>⑤ をドラッグし、《1024×768》に設定します。</li> <li>⑥《OK》をクリックします</li> </ol> |
|      |                   |                     | ※確認メッセージが表示される場合は、《変更を維持する》を<br>クリックします。                                                                                                    |
| P.6  | 本書をご利用いただく<br>前に  | 8 学習ファイルのダウンロードについ  | 「◆ダウンロード」の操作手順①⑦を、次の手順に置き換えて<br>操作してください。                                                                                                    |
|      |                   |                     | <ol> <li>タスクバーの《Internet Explorer》をクリックします。</li> <li>《保存》をクリックすると、ダウンロードが開始されます。</li> </ol>                                                                                                   |
| P.8  | 本書をご利用いただく<br>前に  | 8 学習ファイルのダウンロードについて | 「◆ダウンロードしたファイルの解凍」の操作手順⑦⑧⑫を、<br>次の手順に置き換えて操作してください。                                                                                                    |
|      |                   |                     | ⑦《マイドキュメント》をクリックします。<br>※《マイドキュメント》が表示されていない場合は、《(ユーザ<br>ー名)》をクリックします。<br>⑧《OK》をクリックします。                                                                                                    |
|      |                   |                     | (12ファイルが解凍され、《マイドキュメント》が開かれます。                                                                                                    |
| P.9  | 本書をご利用いただく 前に     | 8 学習ファイルのダウンロードについて | 「◆学習ファイルの一覧」にて、学習ファイルの一覧を確認す<br>るには、タスクバーの《エクスプローラー》→《ライブラリ》→《ド<br>キュメント》をクリックします。                                                                                                    |
| P.15 | 第1章<br>Excelの基礎知識 | STEP2 Excelを起動する    | 「1 Excelの起動」の操作手順①~④を、次の手順に置き換え<br>て操作してください。                                                                                                    |
|      |                   |                     | ①《スタート》ボタンをクリックします。<br>②《すべてのプログラム》をポイントします。<br>③《Microsoft Office 2013》をクリックします。<br>④《Excel 2013》をクリックします。                                                                                   |
| P.18 | 第1章<br>Excelの基礎知識 | STEP3 ブックを開く        | 「1 ブックを開く」の操作手順④を、次の手順に置き換えて操作してください。                                                                                                    |
|      |                   |                     | ④《マイドキュメント》をクリックします。                                                                                                    |
| P.38 | 第2章<br>データの入力     | STEP2 データを入力する      | 「1 英字の入力」の操作手順②の入力モードは、言語バーで<br>確認してください。                                                                                                    |

## 了FOM出版

| 頁          | 章                    | 見出し                     | 学習時の注意事項                                                                                                    |
|------------|----------------------|-------------------------|----------------------------------------------------------------------------------------------------|
| P.39       | 第2章<br>データの入力        | STEP2 データを入力する          | 「2 日本語の入力」の操作手順③の※は、Windows7 では必<br>要ありません。Windows 7 では、入力中に予測候補の一覧は<br>表示されません。                                                                                     |
| P.60       | 第2章<br>データの入力        | STEP5 ブックを保存する          | 「1 名前を付けて保存」の操作手順⑤を、次の手順に置き換<br>えて操作してください。                                                                                                    |
|            |                      |                         | ⑤《マイドキュメント》をクリックします。                                                                                                    |
| P.235      | 第9章<br>便利な機能         | STEP2 PDF ファイルとして保存する   | Windows 7 で PDF ファイルを表示するには、インターネット上<br>から「Adobe Acrobat Reader DC」をダウンロードし、インスト<br>ールする必要があります。Adobe Acrobat Reader DC はアド<br>ビシステムズ社が開発した表示用のアプリで、無償で提供さ<br>れています。 |
| P.236      | 第9章<br>便利な機能         | STEP2 PDF ファイルとして保存する   | 「2 PDF ファイルとして保存」の操作手順⑤を、次の手順に置き換えて操作してください。                                                                                                    |
|            |                      |                         | ⑤フォルダー「第9章」が開かれていることを確認します。<br>※開かれていない場合は、《ライブラリ》→《ドキュメント》→<br>「Excel 2013 基礎 Windows10/8.1 対応」→「第9章」を選択し<br>ます。                                                    |
| P.285      | 付録 3<br>Office の基礎知識 | STEP4 ファイルの互換性を確認す<br>る | 「STEP UP 拡張子の表示」の操作手順を、次の手順に置き換えて操作してください。                                                                                                    |
|            |                      |                         | ◆《スタート》ボタン→《コントロールパネル》→《デスクトップ<br>のカスタマイズ》→《フォルダーオプション》→《表示》タブ→<br>《登録されている拡張子は表示しない》をオフにする                                                                          |
| 別冊<br>P.1  | 解答                   | 練習問題解答                  | 「第2章 練習問題⑪」の操作手順④を、次の手順に置き換え<br>て操作してください。                                                                                                    |
|            |                      |                         | ④《マイドキュメント》をクリックします。                                                                                                    |
| 別冊<br>P.6  | 解答                   | 練習問題解答                  | 「第9章 練習問題③」の操作手順⑥を、次の手順に置き換え<br>て操作してください。                                                                                                    |
|            |                      |                         | <ul> <li>⑥PDF ファイルを保存する場所を開く</li> <li>※《ライブラリ》→《ドキュメント》→「Excel 2013 基礎</li> <li>Windows10/8.1 対応」→「第9章」を選択します。</li> </ul>                                            |
| 別冊<br>P.15 | 解答                   | 総合問題解答                  | 「総合問題 8 ⑩」の操作手順⑤を、次の手順に置き換えて操作してください。                                                                                                    |
|            |                      |                         | ⑤PDF ファイルを保存する場所を開く                                                                                                    |
|            |                      |                         | ※《ライブラリ》→《ドキュメント》→「Excel 2013 基礎<br>Windows10/8.1 対応」→「第9章」を選択します。                                                                                                   |

以上